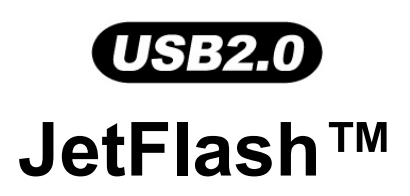

# 中文使用手册

(Version 1.0)

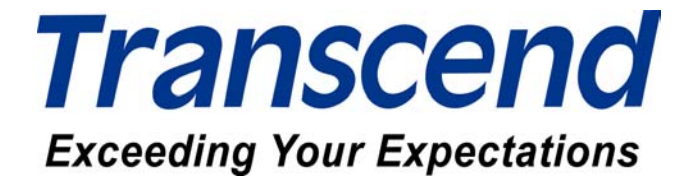

| 產品介紹                                       | 2 |
|--------------------------------------------|---|
| 包裝內容                                       | 2 |
| 產品特色                                       | 2 |
| 系統需求                                       | 2 |
| 安裝驅動程式                                     |   |
| 在 Windows 98SE (第二版)下安裝驅動程式                |   |
| 在 Windows Me、2000 及 XP 下安裝驅動程式             |   |
| 在 Mac OS 9.0 或之後的版本下安裝驅動程式                 |   |
| 在 Linux Kernel 2.4.2 或之後的版本下安裝驅動程式         |   |
| 磁碟分割及加密功能                                  | 4 |
| 磁碟分割區型式                                    | 4 |
| 在保密資料區存取資料                                 | 6 |
| 登出保密資料區                                    | 7 |
| 更改密碼                                       | 7 |
| 當您忘記密碼                                     | 9 |
| 電腦鎖功能                                      | 9 |
| 在 Windows 98SE (第二版)、Me、2000 及 XP 下使用電腦鎖功能 | 9 |
| 鎖定電腦                                       |   |
| 解除鎖定                                       |   |
| 開機功能                                       |   |
| 執行開機功能之系統需求                                |   |
| 在 Windows 98SE (第二版)及 Me 下啓動開機功能           |   |
| 在 Windows XP 下啓動開機功能                       |   |
| 移除 mFormat                                 |   |
| 如何安全地移除 JetFlash                           |   |
| 在 Windows 98SE (第二版)下移除 JetFlash           |   |
| 在 Windows Me、2000 及 XP 下移除 JetFlash        |   |
| 在 Mac OS 下移除 JetFlash                      |   |
| 在 Linux OS 下移除 JetFlash                    |   |
| 疑難排解                                       |   |

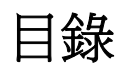

# 產品介紹

感謝您選購創見資訊所生產製造的JetFlash™系列行動碟,本產品能讓您更方便且快速地在儲存 媒體和電腦系統間存取及傳輸大量資料。相較於傳統儲存裝置,Jet Flash 提供消費者更高的容量、 更長的資料保存時間及更快的傳輸速率,其功能將足以取代軟碟機或硬碟機。另外,它的可攜性、優 越的資料保存能力及時尙的外型設計將帶給您截然不同的全新感受。

#### 包裝內容

本產品之包裝盒內含有下列物品:

- JetFlash
- 頸繩
- 驅動程式光碟
- 快速安裝說明

## 產品特色

- 完全相容於 USB2.0 規格。
- 支援熱拔插功能,隨插即用。
- 電腦鎖功能:利用 JetFlash 將電腦上鎖,防止他人使用。
- 開機功能:將 JetFlash 製作成可開機磁碟。
- 磁碟分割及加密功能:建立加密區並提供密碼保護。
- 不需安裝任何驅動程式(僅 Windows<sup>®</sup> 98 第二版需要安裝光碟內所附之驅動程式)。
- USB 埠直接供電, 無需外加任何電源即可運作。
- LED 指示燈:顯示 JetFlash 之資料傳輸狀況。

#### 系統需求

- 硬體:配備 USB 埠之桌上型或筆記型電腦。
- 作業系統:Windows<sup>®</sup> 98 第二版、Windows<sup>®</sup> Me、Windows<sup>®</sup> 2000 或 Windows<sup>®</sup> XP
   Mac<sup>™</sup> OS 9.0 或之後的版本、Linux<sup>™</sup> Kernel 2.4.2 或之後的版本。

# 安裝驅動程式

## 在 Windows 98SE (第二版)下安裝驅動程式

1. 將驅動程式光碟放入光碟機中(光碟機的自動執行功能需開啓),按下 Win98 Driver 以進行驅動 程式的安裝。

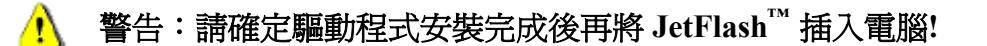

| Jet JetFlash                     | ∎∎<br>ash            |
|----------------------------------|----------------------|
| Win98 Driver<br>m <u>F</u> ormat | User's Manual        |
| <b>Trans</b><br>www.transce      | CCENCO<br>Indusa.com |

- 2. 請按照螢幕上的指示安裝驅動程式。
- 3. 請將您的 JetFlash 插入電腦的 USB 埠,系統會自動偵測到這個裝置,並在我的電腦中顯示一個 新的**卸取式磁碟**。

## 在 Windows Me、2000 及 XP 下安裝驅動程式

不需要安裝任何驅動程式,Windows Me、2000 及 XP 已經內建支援 JetFlash 之驅動程式。您只要將 JetFlash 插入電腦的 USB 埠,系統便會自動偵測到這個裝置,並在我的電腦中顯示一個新的卸除式磁碟。

#### 在 Mac OS 9.0 或之後的版本下安裝驅動程式

不需要安裝任何驅動程式,只需將 JetFlash 插入電腦的 USB 埠,系統便會自動偵測到這個裝置。 此時一個新的磁碟圖示會自動出現在**桌面**上。

在 Linux Kernel 2.4.2 或之後的版本下安裝驅動程式

不需安裝驅動程式,只要將 JetFlash 插入 USB 埠並執行 mount 指令即可。

範例: 1. 爲 JetFlash 建立一個目錄

mkdir /mnt/JetFlash

#### 2. 掛載 JetFlash 到該目錄

## mount -a -t msdos /dev/sda1 /mnt/JetFlash 磁碟分割及加密功能

#### 磁碟分割區型式

您可以將 JetFlash 分割為兩種資料區型式:

#### 方式 1: "公共資料區"

這是 JetFlash 原廠設定的資料區型式,此型式可以讓所有人使用整個 JetFlash 的記憶容量,沒有任何資料讀取的限制,但無法在此建立加密的檔案。

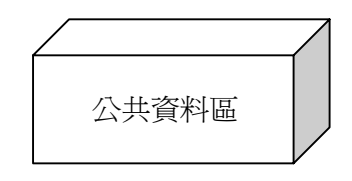

#### 方式 2: "公共資料區+保密資料區"

將 JetFlash 分割為同時包含公共資料區和保密資料區的裝置。保密資料可以置於保密資料區,並受到密碼保護。公共資料區則無存取的限制。

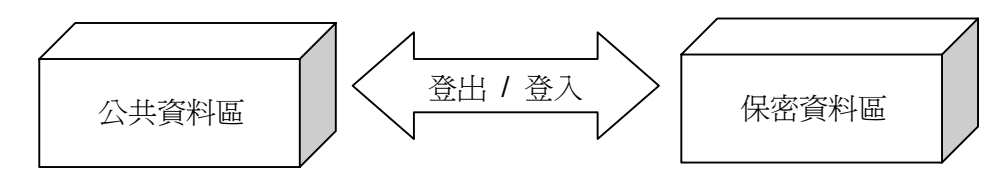

## 在 Windows 98SE (第二版)、Me、2000 及 XP 下啓動加密功能

1. 請將驅動程式光碟放入光碟機中(支援自動執行功能)。將 JetFlash 插入電腦上可正常動作之 USB 埠。選取 mFormat 鍵。

| Jet JetFlash | C thu           |                 |      |
|--------------|-----------------|-----------------|------|
|              | JetF            | lash™           | ))   |
|              |                 |                 | _@_  |
|              | Win98 Driver    | User's Manual 💌 |      |
|              | <u>mr</u> ormai |                 |      |
|              | Trop            | cond            |      |
| C            | www.trans       | cendusa.com     | Exit |

2. 在 mFormat 視窗選取 Partition 選項。

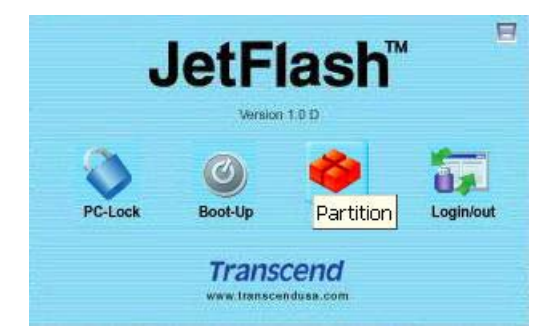

3. 出現警告訊息,請先將儲存在 JetFlash 內的資料備份後,按下是繼續或否取消。

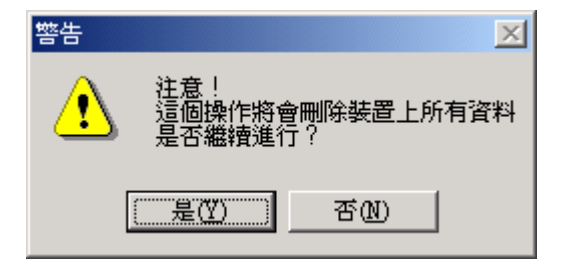

- 4. 選擇您需要的分割區型式。
  - a. 要將JetFlash分割成預設型式"公共資料區",點選全部公共資料區後按下確定。
  - b. 要將JetFlash分割成"公共資料區+保密資料區",點選公共資料區與保密資料區並存後輸入保密區容量的容量大小。

| 劃分磁區                                                |
|-----------------------------------------------------|
| USBDrive 2.0                                        |
| 您可以輸入磁區大小改變保密區容量,您可以使用登                             |
| 入切能進入朱密區,如朱忽使至部各量都劃方為公共<br>區請選擇"全部公共資料區",如果想公共區與保密區 |
| 业仔丽进择 公共复科画架保密复科画业仔 。                               |
| ◎ 全部公共資料區                                           |
| ○ 公共資料區與保密資料區並存                                     |
| 全部容量 125 MB                                         |
| 保密區容量 0 MB                                          |
|                                                     |
| → · · · · · · · · · · · · · · · · · · ·             |
| 77/11L 中吗                                           |
| 密碼提示                                                |
|                                                     |
| <u> </u>                                            |

- i. 保密資料區的最小容量為3MB,最大容量不能大於或等於全部容量。
- ii. 輸入一個新密碼 (密碼最多可設定為8個字母)。
- iii. 輸入密碼提示,用來提醒自己已設定的密碼。
- iv. 按下確定。

5. 出現警告訊息,請先將儲存在 JetFlash 內的資料備份後,按下確定繼續或取消離開。

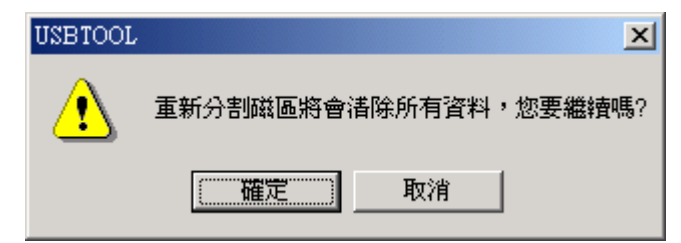

6. 分割磁區成功訊息出現,表示您成功分割磁區,按下確定並重新插拔。

| USBTOOL | ×            |
|---------|--------------|
| ٩       | 分割磁區成功,諸重新插拔 |
|         | 確定           |

# 在保密資料區存取資料

1. 插入 JetFlash, 並按兩下 mFormat.exe, 會在系統列出現 **1** 圖示, 並會出現 mFormat 視窗

| ☞ 卸除式磁碟 (F:)                                                                                                    |                  |          |
|----------------------------------------------------------------------------------------------------|------------------|----------|
| 檔案(E) 編輯(E) 檢視(Y) 我的最愛(                                                                                                    | A) 工具(I) 説明(H)   | <b>A</b> |
| ③上一頁 - ③ - 🍺 🔎 搜                                                                                                    | 章 🕞 資料夾 🛄 ·      |          |
| 網址① 🗢 FA                                                                                                    |                  | 💙 🄁 移至   |
| <ul> <li>檔案及資料夾工作</li> <li>◆</li> <li>◆<td>WickBar QuickBar</td><td></td></li></ul> | WickBar QuickBar |          |
| 其他位置                                                                                                    |                  |          |
| 詳細資料 📎                                                                                                    |                  |          |

- ◆ 在完成分割後,mFormat.exe會自動被複製到JetFlash內。請不要將它刪除,您可以在任何 電腦不需要靠驅動程式光碟就可以執行mFormat.exe。
- 2. 在 mFormat 視窗內選擇 Login/out 選項。

|         | Version | 1.0 D     |         |
|---------|---------|-----------|---------|
| 0       | 0       | 0         | 1       |
| PC-Lock | Boot-Up | Partition | Login/o |

3. 出現登入與管理密碼視窗,請輸入正確的密碼並按確定。

| 登 | 入與管理密碼                                                           | × |
|---|------------------------------------------------------------------|---|
|   | USBDrive 2.0<br>您可以用密碼登入保密區,如果未設定密<br>碼,請直接按確定,要是忘了密碼請按提<br>示按鍵。 |   |
|   | 密碼 ****                                                          |   |
|   | 管理密碼                                                             |   |
|   | 確定 提示 取消                                                         |   |

✤ 假如您在分割磁區時有設定密碼提示,您可以按下提示來幫您回想密碼。

4. 出現卸除式磁碟視窗。您已經可以使用保密資料區。

#### 登出保密資料區

- 1. 請確定 JetFlash 內沒有檔案正在開啓或傳輸。
- 2. 在 mFormat 視窗內選擇 Login/out 選項。當您成功登出後,您將只能存取公共資料區內的資料。

## 更改密碼

1. 在 mFormat 視窗內選擇 Login/out 選項。

|         | letFl   | lash™     |           |
|---------|---------|-----------|-----------|
|         | Version | 1.0 D     |           |
| 0       | Ø       | 1         | 5         |
| PC-Lock | Boot-Up | Partition | Login/out |

2. 出現登入與管理密碼視窗,選擇管理密碼選項。

| <u> 원</u> | 入與管理密碼                                                                 | X |
|-----------|------------------------------------------------------------------------|---|
|           | USBDrive 2.0<br>您可以用密碼登入保密區,如果未設定密<br>碼,請直接按確定,要是忘了密碼請按提<br>示按鍵。<br>密碼 |   |
|           | 管理密碼       確定     提示                                                   |   |

3. 出現管理密碼視窗,輸入原始密碼,並在新密碼及確認新密碼表格輸入新的密碼。(密碼最多8個 字母)您也可以輸入密碼提示來提醒您新的密碼。

| 管理密碼                               | ×                      |
|------------------------------------|------------------------|
| USBDrive 2.0                       |                        |
| 管理您的保密區密碼,<br>入您原始的密碼,再輸<br>碼以作更改。 | 要更改密碼必須先輸<br>入新的密碼及確認密 |
| 原始密碼                               | ****                   |
| 新密碼                                | ****                   |
| 確認密碼                               | ****                   |
| 密碼提示                               | lucky number           |
|                                    |                        |
| 確定                                 | 取消                     |

4. 出現下列視窗,選擇**確定**來關閉視窗。

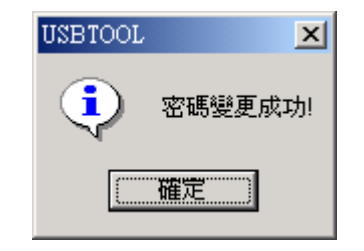

## 當您忘記密碼

當您忘記密碼時,您可以使用**密碼提示**來回想您所設定之密碼。如果您還是想不起來,那麼您只能使用**Partition**功能來重新分割您的**JetFlash**。但是執行這個程序會將**JetFlash**內的所有資料刪除!您仍可以將公共資料區的資料備份,但保密資料區的所有資料都將被刪除。

# 電腦鎖功能

電腦鎖功能可以讓您的電腦進入上鎖狀態,防止您的電腦被其他人使用。您必須使用同一支 JetFlash 才能解除電腦上鎖狀態。

注意:

- ◆ 電腦鎖功能不支援在 Mac 及 Linux 作業系統下使用。
- ◆ 要使用電腦鎖功能,您必須以**系統管理員(Administrator)**的帳號登入 Windows 作業系統。

## 在 Windows 98SE (第二版)、Me、2000 及 XP 下使用電腦鎖功能

1. 在mFormat視窗內選擇PC-Lock選項。

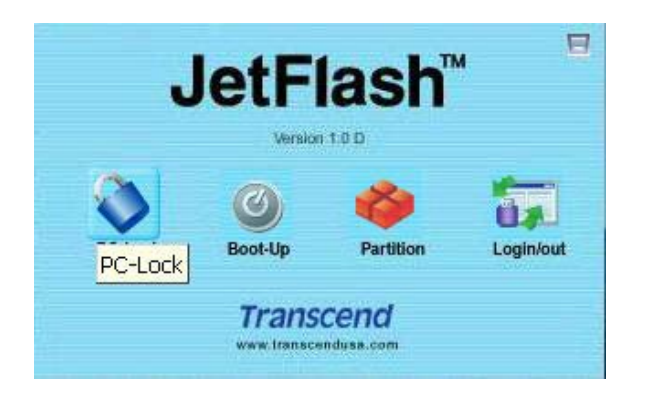

2. 會出現下列視窗。

| III) 電腦防護設定 |             |
|-------------|-------------|
| PC-L        | ock         |
| 防護時間:       | 提示訊息:       |
| 一小時         | 電腦防護已經啓動 字型 |
| 確定          | 確定並關機 結束    |

3. 您可以從這個視窗設定電腦防護時間,您也可以變更提示訊息及字型。在電腦防護時間內,除非 將原JetFlash插入該電腦,否則無法解除電腦防護。

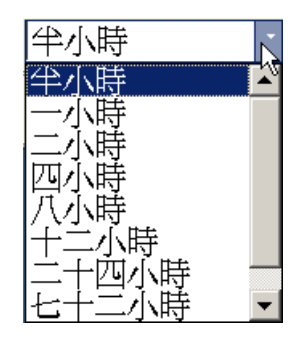

4. 按下確定開啓電腦鎖功能,此時電腦會出現如下畫面,待畫面消失後方可將JetFlash移除。如果您要在下次開機之後鎖定您的電腦,您可以選擇確定並關機,並在電腦關機後將JetFlash移除。

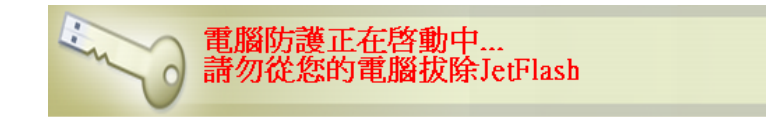

#### 鎖定電腦

在開啓電腦鎖功能之後,只要JetFlash一被移除,您的電腦就會馬上進入上鎖狀態。您會看到螢幕上 出現下圖:

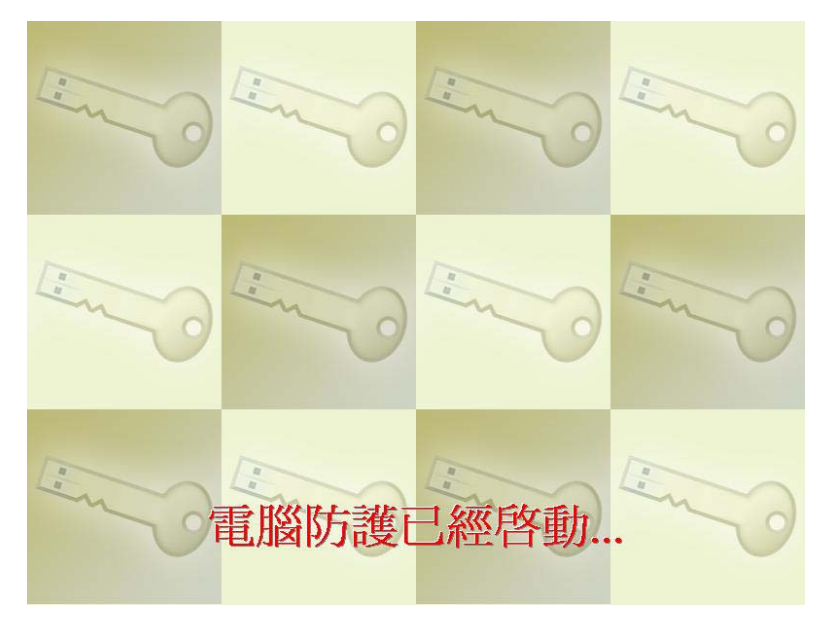

#### 解除鎖定

要解除電腦的上鎖狀態,您必須將JetFlash重新插入電腦。螢幕上的上鎖狀態會消失,您就可以繼續使用電腦。

◆ 電腦鎖功能會在鎖定時間終止時自動結束,此時您不必插入 JetFlash 即可正常使用電腦。

## 開機功能

在 Windows 98SE (第二版)、Me 及 XP 作業系統下,只要依序完成下列步驟,JetFlash 即可當成 MS-DOS 開機磁片使用,並如同 MS-DOS 開機片般執行 MS-DOS 的應用程式。但 JetFlash 無法用 來製作 Windows 的救援磁片,也不能將啓動 Windows 的開機檔放到 JetFlash 上來開機。以 JetFlash

開機後,系統會進入 MS-DOS 命令視窗下。如欲進入 Windows,則必須藉由硬碟機或先前所建立的救援磁片,來啓動 Windows 作業系統。

- ◆ 開機功能不支援在 Windows 2000、Mac 及 Linux 作業系統下使用。
- ◆ 要使用開機功能,您必須**系統管理員**的身分登入 Windows。
- ✤ 若將隨身碟製作成可開機的 USB-ZIP 或 USB-HDD 時,其用來開機的磁區必須小於或等於 500MB

#### 執行開機功能之系統需求

- 主機板必須要支援 USB-ZIP 或 USB-HDD 裝置,並且在 BIOS 的開機選項中設定為 First Boot Device。
- Windows 98SE (第二版)、Me 或 XP 需安裝於 C 磁碟。
- 需關閉防毒軟體。

#### 在 Windows 98SE (第二版)及 Me 下啓動開機功能

1. 在 mFormat 視窗內選擇 Boot-Up 選項。

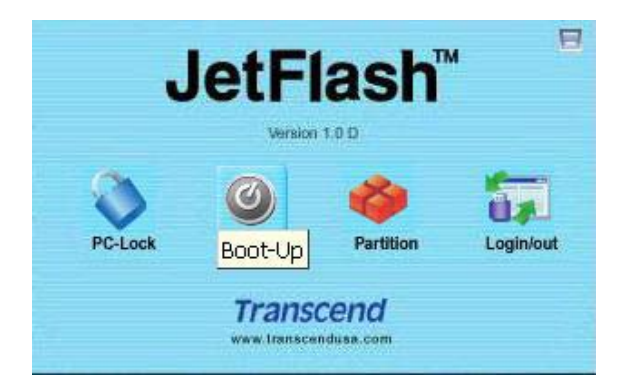

2. 出現警告訊息,請先將儲存在 JetFlash 內的資料備份後,按下是繼續或否取消。

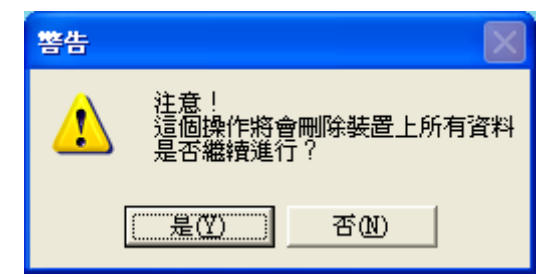

3. 出現製作開機視窗,點選您需要的開機模式(USB HDD 或 USB ZIP,請選擇主機板 BIOS 在 First Boot Device 已設定的模式),然後按下製作開機。

| 製作開機                                                                                         | × |
|----------------------------------------------------------------------------------------------|---|
| ─USBDrive 2.0<br>您必須在Windows98、ME、XP才能製作具<br>開機功能的磁碟。                                        |   |
| O USB-HDD                                                                                    |   |
| © USB-ZIP                                                                                    |   |
|                                                                                              |   |
| 注意:您的BIOS必須支援USB-HDD或是<br>USB_ZIP開機,此功能才能正常運作。在<br>Windows XP下,必須先做一片軟碟開機片<br>並插入A槽才能製作開機磁碟。 |   |
| 製作開機取消                                                                                       |   |
|                                                                                              |   |

- ◆ USB-HDD不支援在Window Me作業系統下使用。
- 4. 出現警告訊息,請確認您已備份 JetFlash 內的資料。按下是繼續執行或否離開。

| USBTOC | DL 🔀                         |
|--------|------------------------------|
| ♪      | 警告! 此步驟將會格式化您的裝置與諸除資料,您要繼續嗎? |
|        | <b>一一確定</b> 取消               |

5. 出現確認視窗。您現在可以使用 JetFlash 作為 MS-DOS 開機磁碟。按下確定來關閉視窗。

| USBTOC | L 🔀           |
|--------|---------------|
| (į)    | 製作開機完成,諸重新插拔. |
|        | 催定            |

- ◆ 在完成設定後,JetFlash內會包含開機所需要的檔案。請勿移除這些檔案以免您的JetFlash 無法使用開機功能。
- ◆ 假如您選擇USB-HDD, JetFlash開機後提示符號會顯示為C:\>。如選擇USB-ZIP,則提示符號會顯示為A:\>。

### 在 Windows XP 下啓動開機功能

在Windows XP下啓動開機功能須先準備MS-DOS開機磁片。請放入一片新磁片到軟碟機(A:)。
 開啓我的電腦視窗,在軟碟機(A:)圖示上按右鍵,在下拉選單中選擇格式化。

| 💈 我的電腦                                                                     |                                                                            |
|----------------------------------------------------------------------------|----------------------------------------------------------------------------|
| 檔案(P) 編輯(E) 檢視(V) 我的最愛(A) 工具(I)<br>③ 上一頁 - ③ - ⑤ / ⑤ 搜尋 🌔 資料3              | 註明(H)                                                                      |
| <ul> <li>網址① 3 我的電腦</li> <li>주放在這音</li> <li>系統工作</li> </ul>                | 接電①…<br>Drive Information…                                                 |
| <ul> <li>○ 檢視系統資訊</li> <li>② 新増或移除程式</li> <li>● 變更設定</li> <li>j</li> </ul> |                                                                            |
| 其他位置                                                                       | 畫壓縮成 "Archive.rar" 並發郵件                                                    |
| <ul> <li>劉網路上的芳鄰</li> <li>予報的文件</li> <li>→ 共用文件</li> <li>○ 控制台</li> </ul>  | 格式化( <u>(</u> ))<br>剪下( <u>T</u> )<br>複製(C)<br>貼上( <u>P</u> )<br>本機磁碟 (D:) |
| 新細資料                                                                       | 建立捷徑(2)<br>重新命名( <u>M</u> )                                                |
| 3.5 軟磷機 (Δ:)<br>31/2-英时磁片                                                  | 內容(R)<br>光碟機(E:)                                                           |
| <br><br>                                                                   | 抑徐式a與碟 (F·)                                                                |

2. 點選建立一個MS-DOS開機磁片,並按下開始。

| 格式化3.5 軟碟機 (Δ:)              |
|------------------------------|
| 容量(2):                       |
| 3.5", 1.44MB, 512 位元組/磁區 🛛 💉 |
| 檔案系統ED                       |
| FAT 💌                        |
| 配置單位大小(A)                    |
| 預設配置大小                       |
| 磁碟區標籤(L)                     |
|                              |
| 格式選項(0)                      |
| □快速格式化(Q)                    |
| 图用壓縮(E)                      |
| ✓ 建立一個 MS-DOS 開機磁片(M)        |
|                              |
|                              |
| 開始③ 開閉(C)                    |

3. 按下**確定**。

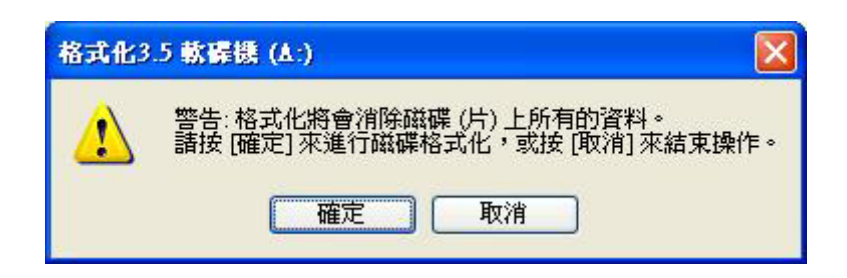

4. 按下確定完成格式化。

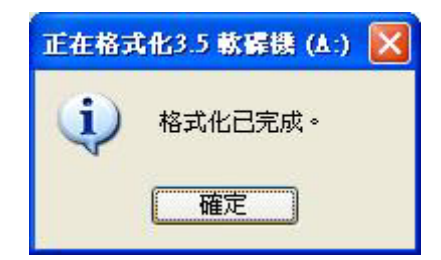

5. 在mFormat視窗內選擇Boot-Up選項。

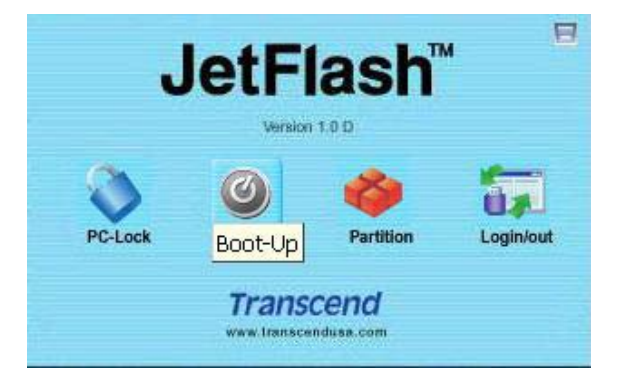

6. 出現警告訊息,請先將儲存在JetFlash內的資料備份後,按下是繼續或否取消。

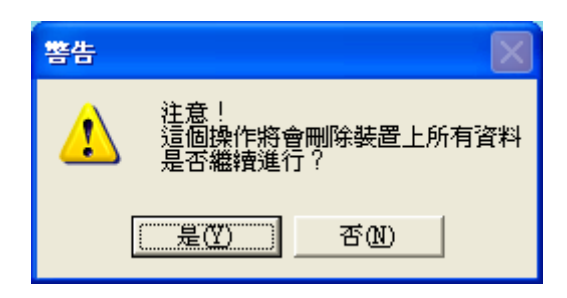

7. 出現製作開機視窗,然後按下製作開機。

| 製作開機                                                                                         | × |
|----------------------------------------------------------------------------------------------|---|
| ─USBDrive 2.0<br>您必須在Windows98、ME、XP才能製作具<br>開機功能的磁碟。                                        |   |
| O USB-HDD                                                                                    |   |
|                                                                                              |   |
|                                                                                              |   |
| 注意:您的BIOS必須支援USB-HDD或是<br>USB_ZIP開機,此功能才能正常運作。在<br>Windows XP下,必須先做一片軟碟開機片<br>並插入A槽才能製作開機磁碟。 |   |
| 製作開機 取消                                                                                      |   |
|                                                                                              | _ |

- ◆ USB HDD不支援在Window XP作業系統下使用。
- 8. 出現警告訊息,請確認您已備份JetFlash內的資料。按下確定繼續執行或取消離開。

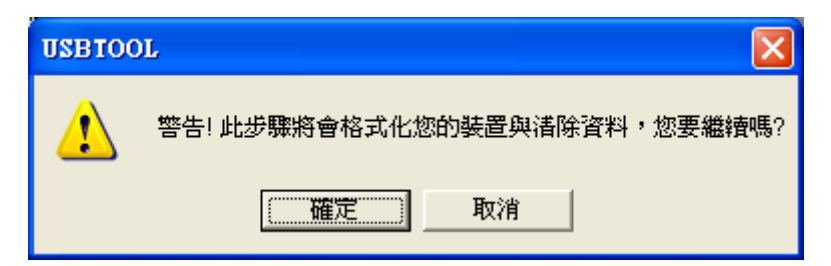

9. 出現確認視窗。您現在可以使用JetFlash作為MS-DOS開機磁碟。按下確定來關閉視窗。

| USBTOC | DL 🔀          |
|--------|---------------|
| (į)    | 製作開機完成,諸重新插拔。 |
|        | [ 一 確定 ]      |

◆ 在完成設定後,JetFlash內會包含開機所需要的檔案。請勿移除這些檔案以免您的JetFlash 無法使用開機功能。

# 移除 mFormat

當執行 mFormat.exe 後,在系統列會出現 圖示。如果您不再需要使用 mFormat,您可以在圖示上按滑鼠右鍵並選擇結束以移除 mFormat。

# 如何安全地移除 JetFlash

# 在 Windows 98SE (第二版)下移除 JetFlash

當沒有資料在進行傳輸時,直接將 JetFlash 從您的系統上拔除即可。

# 在 Windows Me、2000 及 XP 下移除 JetFlash

- 1. 點選系統列上的 圖示。
- 2. 出現**安全地移除硬體**選單,請點選它。

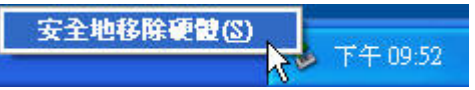

- 3. 請按照螢幕上的指示完成移除步驟。
- 4. 出現可以放心移除硬體訊息,表示您可將 JetFlash 從您的系統上拔除。

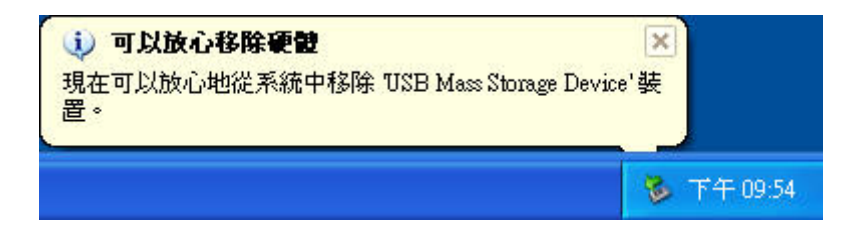

# 在 Mac OS 下移除 JetFlash

將 JetFlash 的相對應磁碟機圖示拖曳到垃圾桶,再將 JetFlash 從 USB 埠上移除。

## 在 Linux OS 下移除 JetFlash

執行 umount 指令, 卸載 **JetFlash**。 範例: umount /mnt/JetFlash

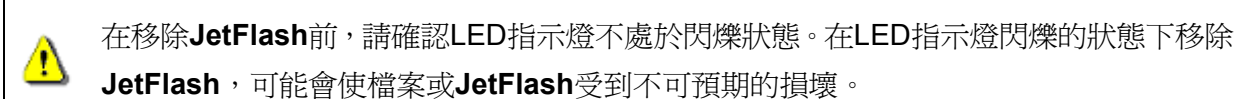

## 疑難排解

當您操作遇到問題時,請先參考以下所提供的資訊來嘗試排除問題。若您的問題仍無法解決,請詢問您購買的店家、服務中心或是直接與創見資訊聯絡。

#### 爲什麼將驅動程式光碟放進光碟機之後,自動執行的畫面沒出現呢?

這是因為光碟機自動執行的功能被取消的關係。請進入控制台中的裝置管理員,開啓自動安插通知功能(Windows® 98SE, Windows® Me);或者,可以直接執行驅動程式光碟的 JetFlash.exe 檔。

#### <u>爲什麼在將 JetFlash 連接到電腦之後,系統偵測不到?</u>

請確認以下事項:

- 1. JetFlash 是否正確的連接在 USB 埠上?如果不是, 請重新拔插。
- 2. 您的 JetFlash 是否連接在 Mac 的鍵盤?如果是,請將 JetFlash 連接到電腦主機上之 USB 埠。
- 3. USB 埠是否已啓動?如果沒有,請參照您電腦或是主機板的使用手冊來開啓它。
- 4. 驅動程式是否已完成安裝?如果您的作業系統是 Windows 98SE (第二版),請您放入安裝光碟並 參照「在 Windows 98SE (第二版)下安裝驅動程式」乙節的說明來安裝驅動程式。

#### 使用開機功能時出現的錯誤訊息

| 錯誤                |      |
|-------------------|------|
| 無法在指定的路徑找到開機檔. 諸參 | 考說明. |
| [確定]              |      |

開機功能的設定或作業系統可能安裝不完全。請確定下列路徑C:\WINDOWS\COMMAND\EBD在 Windows 98SE (第二版)、Me或XP作業系統下存在。如果是,請重新由步驟1設定開機功能。如不 存在,則此開機功能並不支援您的電腦。

| 製作開機                   | ×  |
|------------------------|----|
| 重置裝置失敗,製作開機失敗,諸檢查防寫必須關 | 閉. |
|                        |    |

#### <u>爲什麼我無法找到剛剛複製到 JetFlash 內的檔案,或剛被刪除的檔案卻依然出現?</u>

這是因為在檔案複製或刪除的動作還沒完成之前,就拔除 JetFlash 的緣故。請重新複製或移除檔案, 並參照「**安全移除 JetFlash**」乙節來移除 JetFlash。

#### <u>爲什麼無法使用 mFormat (mFormat.exe file)?</u>

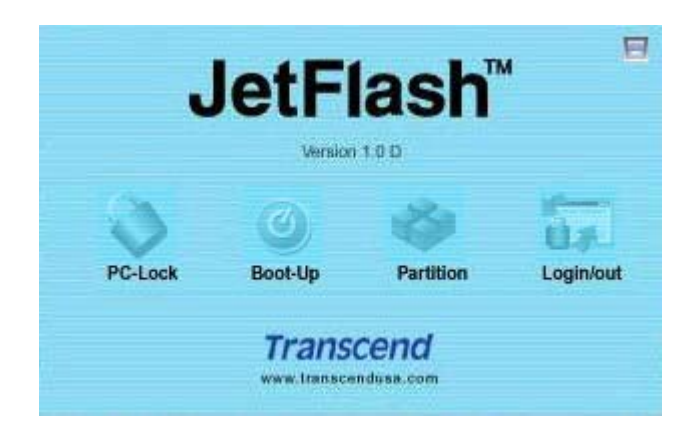

您必須以系統管理員的帳號登入 Windows 作業系統才能使用 mFormat。如果您並無系統管理員的帳號,您必須請求系統管理員的協助;當您以系統管理員的權限在該電腦執行過 mFormat.exe 一次後,您以後在此電腦將可以不受帳號權限的限制使用 mFormat.exe。